# LibreOffice Writer – Dokumente gliedern

### Gliederungsebenen definieren

Überschrift markieren, FORMAT - FORMATVORLAGEN wählen und die Hierarchieebene festlegen (Überschrift 1 für die Hauptüberschrift, Überschrift 2 für Unterkapitel usw.)

### **Gliederungsebene formatieren**

Eine Überschrift markieren, rechte Maustaste drücken und ABSATZ - ABSATZVORLAGE BEARBEITEN wählen. Alle hier getroffenen Änderungen werden für jede Überschrift derselben Ordnung gewählt.

# Kapitelnummerierungen einfügen

. . .

Mit EXTRAS – KAPITELNUMMERIERUNG wählen, dann unter NUMMERIERUNG die Ebene wählen. Die Absatzvorlage wird automatisch gewählt. Unter NUMMER 1,2,3 auswählen und bei TRENNER - DANACH einen Punkt wählen, sodass beim ersten Unterkapitel 1.1 erscheint. Damit nicht nur 1.1, sondern 1.1. gesetzt wird, in der zweiten Ebene NUMMER (1,2,3) und TRENNER (.) wie vorher schon wählen, jetzt aber bei VOLLSTÄNDIG die Ebenenanzahl angeben. Was bedeutet das? Eine Überschrift der Art 1.2.6.2. hat vier Ebenen, wählt man nicht VOLLSTÄNDIG aus, dann wird nur 1. angezeigt.

 $\sim$ 

| Nummerieru                  | ng Position                                                                                    |                                                                                                    |  |
|-----------------------------|------------------------------------------------------------------------------------------------|----------------------------------------------------------------------------------------------------|--|
| Ebene                       | Nummerierung                                                                                   | Vorschau                                                                                                    |  |
| 1<br>2<br>3<br>4<br>5<br>6  | <u>N</u> ummer:<br>Beginnen <u>m</u> it:<br>A <u>b</u> satzvorlage:<br><u>Z</u> eichenvorlage: | 1, 2, 3, I   1 I   1 I   Überschrift 1 I   Werschrift 1 I   Uberschrift 1 I   Uberschrift 1 I   Uberschrift 1 I   Uberschrift 1 I   Uberschrift 2 I   Uberschrift 3   Uberschrift 4 |  |
| 7<br>8<br>9<br>10<br>1 - 10 | Vollständig:<br>Trenner<br>Davor:                                                              | Uberschrift 5<br>Überschrift 6<br>Überschrift 7<br>Überschrift 8<br>Überschrift 9                                                                                                   |  |
| Hilfe                       | Dana <u>c</u> h: .                                                                             | überschrift 10     "aden/Speichern ▼     Zurücksetzen     OK     Abbrechen                                                                                                    |  |

# Inhaltsverzeichnis einfügen

Mit der Maus an den Anfang des Textes gehen und unter EINFÜGEN – VERZEICHNIS – VERZEICHNIS wählen. Sollte der Text danach noch verändert worden sein, mit der rechten Maustaste auf das Inhaltsverzeichnis klicken und VERZEICHNIS AKTUALISIEREN wählen, um die Änderungen mit aufzunehmen.

Wenn vorher schon die Seiten nummeriert worden sind, werden die jeweiligen Seitenzahlen direkt mit angegeben.